## **Advantech AE Technical Share Document**

| Date     | 2021/04/06                           | SR#                                                                            | 1-4488170990                 |  |  |  |  |  |  |
|----------|--------------------------------------|--------------------------------------------------------------------------------|------------------------------|--|--|--|--|--|--|
| Category | ■FAQ □ SOP                           | <b>Related OS</b>                                                              | N/A                          |  |  |  |  |  |  |
| Abstract | How to read temperature<br>WISE-4051 | ow to read temperature and humidity value by 96PD-THS16B sensor with /ISE-4051 |                              |  |  |  |  |  |  |
| Keyword  | WISE-4051, Modbus RT                 | TU, Temperature                                                                | and Humidity Sensor          |  |  |  |  |  |  |
| Related  | WISE-4051, 96PD-THS                  | 16B Sensor, WIS                                                                | E-S250, WISE-251, WISE-S617, |  |  |  |  |  |  |
| Product  | WISE-S672                            |                                                                                |                              |  |  |  |  |  |  |

### Problem Description:

This document shows how to configure 96PD-THS16B sensor on WISE-4051 Modbus/RTU

interface and read the temperature and humidity value.

There are 3 parts in this document:

- 1. Connection guide.
- 2. Read 96PD-THS16B sensor Modbus address.
- 3. Read/Write 96PD-THS16B sensor Modbus ID.

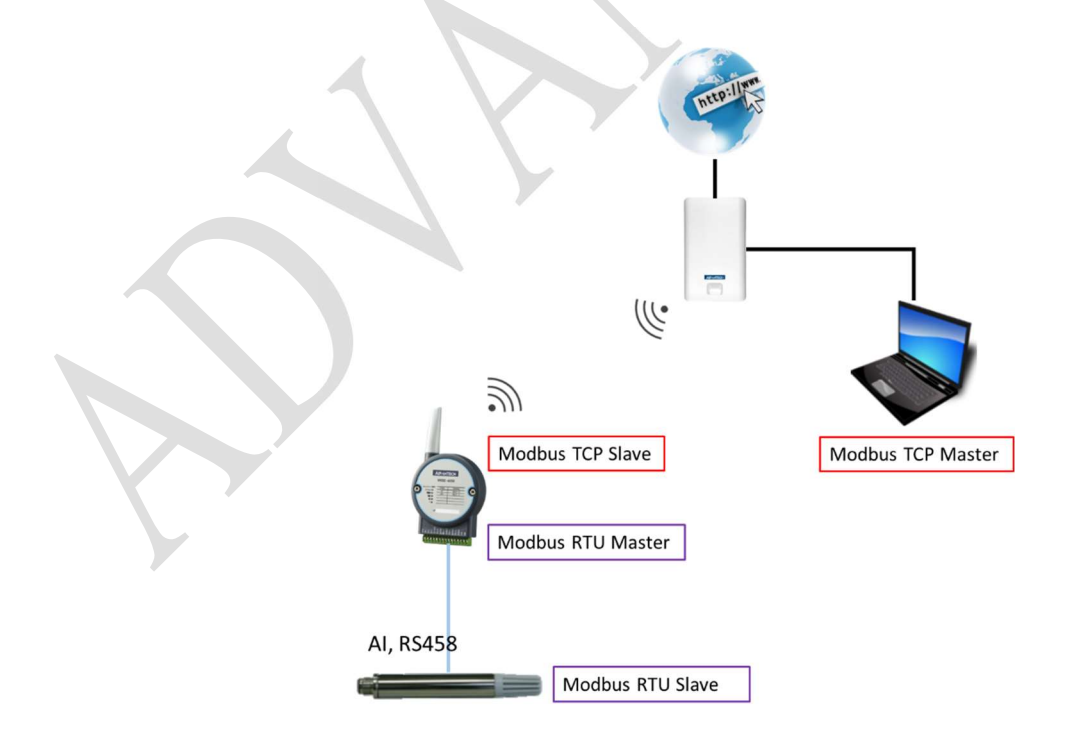

Figure 1. Topology of this document

### Solution:

AD\ANTECH

Part 1. Connection Guide: WISE-4051(-Vs) => 96PD-THS16B(blue) WISE-4051(+Vs) => 96PD-THS16B(brown) WISE-4051(DATA-) => 96PD-THS16B(white) WISE-4051(DATA+) => 96PD-THS16B(black)

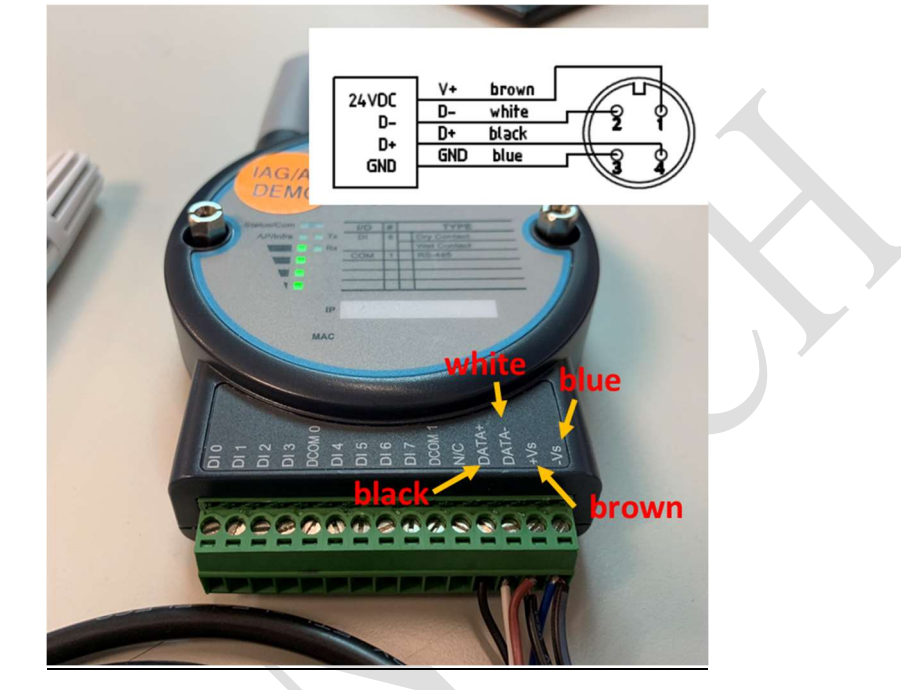

Figure 2. Connection Guide

About the definition of 96PD-THS16B sensor's cable, user can click the below link and download the datasheet.

https://www.advantech.tw/support/details/datasheet?id=66488e5b-bc9a-4bcd-b0d6-4e745c55c1be

### Part2. Read 96PD-THS16B sensor Modbus address.

 User can refer to Modbus Table from the document of 96PD-THS16B sensor. (Click the below link and download the Modbus Table of 96PD-THS16B) <u>https://www.advantech.tw/support/details/manual?id=1-21XVOI7</u>

| No. | Register | Starting | Content           | R/W | Data    | Data Type    | Value/ |
|-----|----------|----------|-------------------|-----|---------|--------------|--------|
|     | Address  | Address  |                   |     | Bytes   |              | Unit   |
| 1   | 41025    | 0x400    | Temperature       | R   | 4 bytes | Floating Pt. | °C.°F  |
| 2   | 41029    | 0x404    | Relative Humidity | R   | 4 bytes | Floating Pt. | %      |

Figure 3. Modbus table of Temp. and RH value

## DVANTECH Enabling an Intelligent Planet

2. Click Rule Setting of IO status on WISE UI.

| WISE-4051                                                                                                    |                 |            |                         |               |        |                |               |                 |     |               |                 | 🛔 Ro        |
|----------------------------------------------------------------------------------------------------|-----------------|------------|-------------------------|---------------|--------|----------------|---------------|-----------------|-----|---------------|-----------------|-------------|
| Information                                                                                                    |                 |            |                         |               |        |                |               |                 |     |               |                 |             |
| & Configuration                                                                                                    | <u>III</u> 10 S | Status     |                         |               |        |                |               |                 |     |               |                 |             |
| International International I | DICO            | M1 2       |                         |               | -      |                |               |                 |     |               |                 |             |
| Q <sup>®</sup> Advanced ▼                                                                                                    |                 | _          | Status                  |               |        | Modbus/RTU Cor | nfiguration 3 |                 |     | Diagr         | nostician       |             |
|                                                                                                    | Modbu           | Is/RTU Con | liguration              |               |        |                |               |                 |     |               |                 |             |
|                                                                                                    |                 |            | Common S                | etting        |        |                |               | E               | Rul | e Setting 4   |                 |             |
|                                                                                                    | Rule            | Slave ID   | Туре                    | Start Address | Length | R/W            | Scan Interval | Mapping Channel | Log | Deviation/COS | Deviation Value | Rule Status |
|                                                                                                    | 0               | 1          | 03 Holding register 🗸 🗸 | 1025          | 1      | R v            | 1000          | 0               | •   |               | 3276            | 0           |
|                                                                                                    | 1               | 1          | 03 Holding register 🗸 🗸 | 1029          | 1      | R v            | 1000          | 2               |     | •             | 3276            | •           |
|                                                                                                    | 2               | 1          | 03 Holding register 🗸 🗸 | 81            | 1      | R/W 🗸          | 1000          | 4               |     | •             | 3276            | •           |

Figure 4. Rule setting on WISE UI

- 3. Fill in the information of 96PD-THS16B sensor on Rule 0 and Rule 1
  - (1) Slave ID: 1 (Default Setting of 96PD-THS16B Sensor)
  - (2) Type : 03 Holding register (Register address 4xxxx)
  - (3) Start Address : 1025 (41025) and 1029 (41029)
  - (4) Length : 2
  - (5) R/W : R

|      |          | Common Settin         | g                |        |     |   | _                |                    | Rule Se | etting        |                    |                |
|------|----------|-----------------------|------------------|--------|-----|---|------------------|--------------------|---------|---------------|--------------------|----------------|
| Rule | Slave ID | Туре                  | Start<br>Address | Length | R/W |   | Scan<br>Interval | Mapping<br>Channel | Log     | Deviation/COS | Deviation<br>Value | Rule<br>Status |
| 0    | 1        | 03 Holding register 🗸 | 1025             | 2      | R   | ~ | 1000             | 0                  |         |               | 3276               | 0              |
| 1    | 1        | 03 Holding register 🗸 | 1029             | 2      | R   | ~ | 1000             | 2                  |         |               | 3276               | •              |

Figure 5. Fill in the Temp. and RH information

(6) Mapping the address of 96PD-THS16B sensor to WISE-4051 channel 0 and 2.

|    |    |          | Common Settir         | ng               |        |     |   |                  |                    | Rule Se | etting        |                    |                |
|----|----|----------|-----------------------|------------------|--------|-----|---|------------------|--------------------|---------|---------------|--------------------|----------------|
| Ru | le | Slave ID | Туре                  | Start<br>Address | Length | R/W |   | Scan<br>Interval | Mapping<br>Channel | Log     | Deviation/COS | Deviation<br>Value | Rule<br>Status |
| 0  |    | 1        | 03 Holding register 🗸 | 1025             | 2      | R   | ~ | 1000             | 0                  |         | 2             | 3276               | 0              |
| 1  |    | 1        | 03 Holding register 🗸 | 1029             | 2      | R   | ~ | 1000             | 2                  |         |               | 3276               | 0              |

Figure 6. Mapping Sensor Temp. and RH address to WISE's channel

(7) Channel 0 and 2 of WISE-4051 COM port are defined as address 41001 and 41003, so user has to query address 41001 and 41003 to read Temp. and RH value (such as below figure)

| NTECH           | Enabling a  | ın Intelli | gent Planet |                         |               |                      |        |
|-----------------|-------------|------------|-------------|-------------------------|---------------|----------------------|--------|
| WISE-4051       |             |            |             |                         |               |                      | 🛔 Ro   |
| Information     | DI COM1     |            |             |                         |               |                      |        |
| ✗ Configuration |             | Status     | M           | odbus/RTU Configuration |               | Diagnostician        |        |
| Late I/O Status | Status      |            |             |                         |               |                      |        |
| 🕫 Advanced 👻    |             | В          | t Status    |                         |               | Word Status          |        |
|                 | Show 32     | ✓ entries  |             |                         |               |                      | C Edit |
|                 | Channel ChO | Value      | Status      | Slave ID                | Slave Address | Mapping Addre: s(4X) |        |
|                 | 0           | 16858      |             |                         | 1025          | 1001                 |        |
|                 | Ch2         | 51591      | No error    | 1                       | 1026          | 1002                 |        |
|                 | 2           |            | No error    |                         |               | 1003                 |        |
|                 | 3           | 22886      | No error    | 1                       | 1030          | 1004                 |        |

Figure 7. ch0 and ch2 are defined as 41001 and 41003 address

| Mod      | Scan32 - [M | odSca1]     |            |      |
|----------|-------------|-------------|------------|------|
| File     | Connection  | Setup View  | Window     | Help |
| 0 🗳 日    | • 😝 🖗 😡     |             |            |      |
| 01 10 Io | × 12 14     | <b>3</b>    |            |      |
|          |             | Device      | ld: 1      |      |
| Address  | 1001        | MODBU       | S Point Ty | рe   |
| Length:  | 4           | 03: HOLDING | REGISTE    | R 🔻  |
|          | ,           |             |            |      |
|          |             |             |            |      |

| 41001:                     | 27.2326 | Temperature Value       |
|----------------------------|---------|-------------------------|
| 41002:<br>41003:<br>41004: | 43.9876 | Relative Humidity Value |

Figure 8. View 41001/41003 address and check Temp. and RH value

### Part 3. Read/Write 96PD-THS16B sensor Modbus ID.

1. User can refer to Modbus Table from the document of 96PD-THS16B sensor. https://www.advantech.tw/support/details/manual?id=1-21XVOI7

| 2 11540 | 5 purume | lers     |          |     |        |           |        |
|---------|----------|----------|----------|-----|--------|-----------|--------|
| No.     | Register | Starting | Content  | R/W | Data   | Data Type | Value/ |
|         | Address  | Address  |          |     | Bytes  |           | Unit   |
| 1       | 40081    | 0x50     | Slave ID | R/W | 1 byte | unsigned  | 1 247  |
|         |          |          |          |     |        | Integer   |        |

#### 6-2 RS485 parameters

Figure 9. Modbus table of Slave ID

### ADVANTECH Enabling an Intelligent Planet

- 2. Fill in the Slave ID information of 96PD-THS16B sensor on Rule 2
  - (1) Slave ID : 1 (Default Setting of 96PD-THS16B Sensor)
  - (2) Type : 03 Holding register (Register address 4xxxx)
  - (3) Start Address : 81 (40081)
  - (4) Length : 1
  - (5) R/W : R/W

|      |          | Common Setti          | ng               |        |       |                  |                    | Rule Se | etting        |                    |                |
|------|----------|-----------------------|------------------|--------|-------|------------------|--------------------|---------|---------------|--------------------|----------------|
| Rule | Slave ID | Туре                  | Start<br>Address | Length | R/W   | Scan<br>Interval | Mapping<br>Channel | Log     | Deviation/COS | Deviation<br>Value | Rule<br>Status |
| 0    | 1        | Disable v             | 1025             | 2      | R v   | 1000             | 0                  |         |               | 3276               | 0              |
| 1    | 1        | Disable ~             | 1029             | 2      | R v   | 1000             | 2                  |         |               | 3276               | 0              |
| 2    | 1        | 03 Holding register 🗸 | 81               | 1      | R/W ~ | 1000             | 4                  |         |               | 3276               | 0              |

Figure 10. Fill in the Slave ID information

(6) Mapping the address of 96PD-THS16B-THS16B sensor to WISE-4051 channel 4.

|      |          | Common Se           | etting | 9                |        |     |   |                  |                    | Rule Se | etting        |                    |                |
|------|----------|---------------------|--------|------------------|--------|-----|---|------------------|--------------------|---------|---------------|--------------------|----------------|
| Rule | Slave ID | Туре                |        | Start<br>Address | Length | R/W |   | Scan<br>Interval | Mapping<br>Channel | Log     | Deviation/COS | Deviation<br>Value | Rule<br>Status |
| 0    | 1        | Disable             | ~      | 1025             | 2      | R   | ~ | 1000             | 0                  |         |               | 3276               | 0              |
| 1    | 1        | Disable             | ~      | 1029             | 2      | R   | ~ | 1000             | 2                  |         |               | 3276               | 0              |
| 2    | 1        | 03 Holding register | ~      | 81               | 1      | R/W | ~ | 1000             | 4                  |         |               | 3276               | ۲              |

Figure 11. Mapping Slave ID address to WISE's channel

(7) Since the WISE-4051 channel 4 has defined the 41005 address, user have to query 41005 to read slave ID and double click to modify the value

| DI COM1               |           |             |                          |               |                     |
|-----------------------|-----------|-------------|--------------------------|---------------|---------------------|
|                       | Status    |             | Modbus/RTU Configuration |               | Diagnostician       |
| Status                |           |             |                          |               |                     |
|                       | E         | Bit Status  |                          |               | Word Status         |
| Show 32               | ✓ entries |             |                          |               | (B)                 |
| Channel               | Value     | Status      | Slave ID                 | Slave Address | Mapping Address(4X) |
| 0                     |           | Unavailable | 0                        | 0             | 1001                |
| 1                     |           | Unavailable | 0                        | 0             | 1002                |
|                       |           |             |                          | 0             | 1000                |
| 2                     |           | Unavailable | 0                        | 0             | 1003                |
| <sup>2</sup><br>3 Ch4 |           | Unavailable | 0                        | 0             | 1003                |

Figure 12. WISE's ch4 has defined the 41005 address

# AD\ANTECH Enabling an Intelligent Planet

| 🚾 ModScan32 - [ModSca1]                         |         |                                                    |     |
|-------------------------------------------------|---------|----------------------------------------------------|-----|
| File Connection Setup View Window               | Help    |                                                    |     |
|                                                 |         |                                                    |     |
| Address: 1005 Device Id: 1<br>MODBUS Point Type |         | Number of Polls: 705<br>Valid Slave Responses: 705 |     |
| Length: 2 03: HOLDING REGISTE                   | R 🔻     | Reset Ctrs                                         |     |
|                                                 | Write F | Register                                           | ×   |
| 41005: < 1> 👉 Slave ID<br>41006: < 0>           |         | Node: 1                                            | - 1 |
|                                                 |         | Address: 1005                                      |     |
|                                                 |         | value.                                             |     |
|                                                 |         | Update Cancel                                      |     |
|                                                 | _       |                                                    | _   |

Figure 13. View WISE 41005 address and modify the slave ID value